# Редукцион

Руководство пользователя – Участник редукциона

Разработчик UniqTripSoft (U+)

### Оглавление

| Ожидание редукциона   | 3  |
|-----------------------|----|
| Проведение редукциона | 6  |
| Обновление страницы   | 10 |
| Совершение ставок     | 13 |
| Завершение редукциона | 18 |

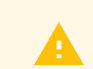

Для корректной работы функционала рекомендуем использовать браузер <u>Google Chrome</u>

## Ожидание редукциона

#### Тестовый лот

Заявка отправлена

Начальная цена: 1230000 | RUB Ссылка на редукцион:

<u>ссылка</u>

Дата окончания подачи заявок: 09.02.2021 18:10:00

Статус:

Проведение редукциона

Дата начала редукциона: 03.02.2021 18:27:00

ПЕРЕЙТИ В РЕДУКЦИОН

#### Предмет закупки:

Lorem ipsum dolor sit amet consectetur adipisicing elit. Neque aut soluta eos. Est magnam suscipit possimus ab, libero repudiandae, consequatur quo ex, consectetur saepe quas eos modi?

Minima voluptatibus repudiandae, error ad dolores magnam qui praesentium

consequatur, totam expedita tempora quas culpa voluptate earum maiores perferendis, veritatis hic modi reprehenderit cumque. Fugit, repellendus? Aliquid velit alias repudiandae maiores suscipit dolore, sapiente ratione molestias quae, nam ipsa voluptate quas cumque dolor laudantium sit aperiam!

Cumque quia, voluptate, a sapiente sint dolorem cupiditate temporibus laudantium explicabo fugiat reiciendis nihil voluptas rerum quaerat nostrum deserunt aut laboriosam.

Ad qui quasi nulla ducimus repudiandae nesciunt assumenda nisi libero. Repudiandae odio autem in mollitia labore, ipsum illo, perferendis a laborum ratione recusandae. <u>Tenetur</u>, iure illo!

Способ закупки: Редукцион

Место поставки товара/выполнения работ/оказания услуг: Бонус

Год: 2020

**Документация:** Screenshot\_17.png

#### Заявка отправлена

В лоте со способом закупки Редукцион, есть специальная ссылка для участия в нем.

Сервер время: 26.11.2020 10:59 Ваше время: 26.11.2020 13:59

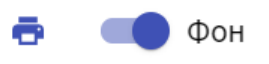

 $\sim$ 

Информация об участнике Компания [1275]

#### Тест от 30.11.2020 13:40:00 №1274

| Дата начала редукциона (МСК):<br>26.11.2020 11:05:00<br>Дата окончания редукциона (МСК):<br>26.11.2020, 11:35:00<br>Начальная цена:<br>1 200 000,00 ₽ (Российский рубль, RUB) | <ul> <li>Внимание!</li> <li>Ожидание начала Редукциона</li> <li>Вы сможете сделать ставку, только в момент проведения Редукциона.</li> <li>Дата начала (МСК):</li> <li>26.11.2020 11:05:00</li> </ul> |
|----------------------------------------------------------------------------------------------------|----------------------------------------------------------------------------------------------------|
| <b>Способ заукупок:</b><br>Редукцион                                                                                                    | Если редукцион еще не начался, следите за временем начала.                                                                                                    |
| <b>Год:</b><br>2020                                                                                                    | Время всегда фиксируется по Москве, учитывайте разницу<br>В часовых поясах.                                                                                                    |

Статусы редукциона могут быть: Ожидание, Проведение редукциона, Редукцион завершен.

## Проведение редукциона

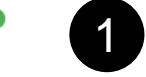

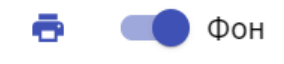

| Інформация об участнике Компания [1275]                          | ~ 2                                                       |
|------------------------------------------------------------------|-----------------------------------------------------------|
| Гест от 30.11.2020 13:40:00 №1274 3                              |                                                           |
| <b>Дата начала редукциона (МСК):</b><br>26.11.2020 11:00:00      | <b>Последняя ставка:</b><br>1 200 000,00                  |
| <b>Дата окончания редукциона (МСК):</b><br>26.11.2020, 11:30:00  | <b>Минимальная цена:</b><br>1 140 000,00 ₽ (5%)           |
| <b>Начальная цена:</b><br>1 200 000,00 ₽ (Российский рубль, RUB) | Максимальная цена:<br>1 194 000,00 ₽ (0.5%)<br>Ваша нона: |
| <b>Способ заукупок:</b><br>Редукцион                             | 1 140 000,00 1 194 000,00                                 |
| <b>Год:</b><br>2020                                              | ₽ 1 194 000.00                                            |

Проведение редукциона. За

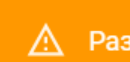

<u>А</u> Разница Вашего часового пояса со временем сервера (МСК) составляет +3 час(-а).

× ни 6 ницы:

20

секунд

 $\mathbf{v}$ 

### Пояснения по предыдущему слайду:

- 1. Время, через которое Редукцион будет завершен. Также там показывается текущий статус.
- 2. Информация об участнике (О Вас). Ее можно развернуть.
- 3. Название и детальное описание закупки.
- 4. Информация о датах, стоимости закупки.
- 5. Блок, где Вы совершаете ставки, и условия совершения ставок.
- 6. Уведомление, если Ваш часовой пояс отличается от времени Москвы. Можно закрыть.

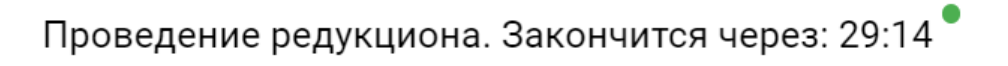

Сервер время: 26.11.2020 11:00 Ваше время: 26.11.2020 14:00

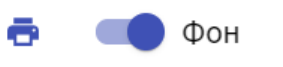

| Данные пользователя:       Предложенная цена по заявке:         (reduction_user), ID: 24       0,00                                                                                                    |
|----------------------------------------------------------------------------------------------------|
| Дата подачи заявки:       Контактное лицо:         26.11.2020 10:43:47       Вячеслав, reduction_user@sp5plus.ru         Комментарий:       ИНН:         Хочу учувствовать у Вас в редукционе. Приложил описание нашей компании, и почему мы должны участвовать.       ИНН: |
|                                                                                                    |

| <b>Дата начала редукциона (МСК):</b>                        | Последняя ставка:         |
|-------------------------------------------------------------|---------------------------|
| 26.11.2020 11:00:00                                         | 1 200 000,00              |
| <b>Дата окончания редукциона (МСК)</b> :                    | <b>Минимальная цена:</b>  |
| 26.11.2020, 11:30:00                                        | 1 140 000,00 ₽ (5%)       |
| Начальная цена:                                             | Максимальная цена:        |
| 1 200 000,00 ₽ (Российский рубль, RUEРазвернутая информация | а о текущем участнике (2) |

## Обновление страницы

### Проведение редукциона. Закончится через: 28:55 📍

Фон

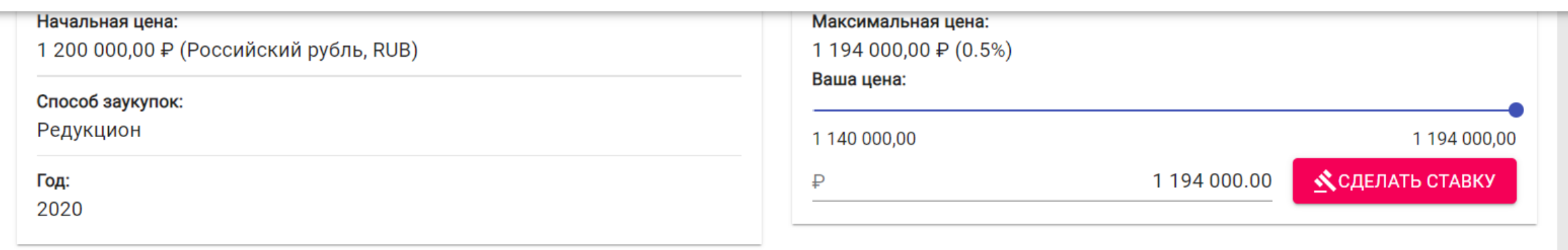

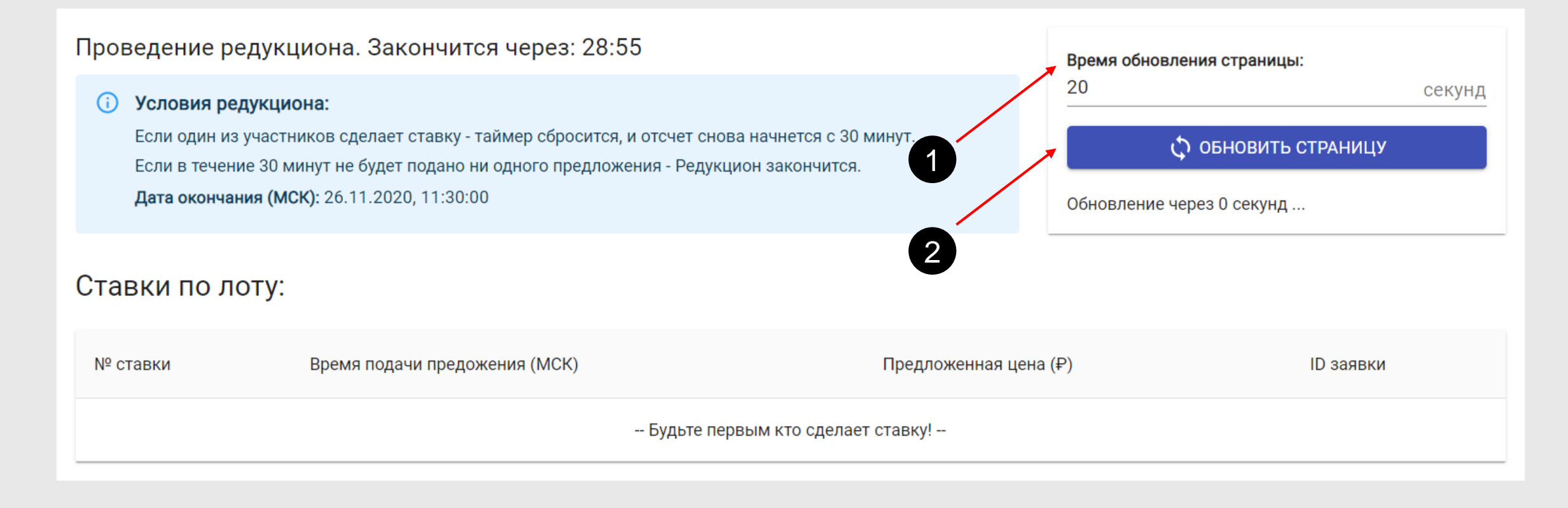

### Пояснения про обновление страницы:

Для того, чтобы успевать следить за ставками остальных участников, в редукционе предусмотрен элемент интерфейса, который обновляет страницу через заданное время.

Чтобы установить нужное Вам время, необходимо указать его в поле (1), и нажать кнопку обновить страницу (2). Скриншот приведен в следующем слайде.

Обновлять страницу можно по этой же кнопке, в любое удобное для Вас время.

## Совершение ставок

### Проведение редукциона. Закончится через: 28:36

Сервер время: 26.11.2020 11:01 Ваше время: 26.11.2020 14:01

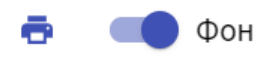

| <b>Дата начала редукциона (МСК):</b><br>26.11.2020 11:00:00                                                                                                    | <b>Последняя ставка:</b><br>1 200 000,00           |                                                   |                  |
|----------------------------------------------------------------------------------------------------|----------------------------------------------------|---------------------------------------------------|------------------|
| <b>Дата окончания редукциона (МСК):</b><br>26.11.2020, <mark>1</mark> 1:30:00                                                                                                    | <b>Минимальная цена:</b><br>1 140 000,00 ₽ (5%)    |                                                   |                  |
| <b>Начальная цена:</b><br>1 200 000,00 ₽ (Российский рубль, RUB)                                                                                                    | <b>Максимальная цена:</b><br>1 194 000,00 ₽ (0.5%) |                                                   |                  |
| <b>Способ заукупок:</b><br>Редукцион                                                                                                    | Ваша цена:<br><br>1 140 000,00                     |                                                   | 1 194 000,00     |
| <b>Год:</b><br>2020                                                                                                    | ₽                                                  | 1 194 000.00                                      | СДЕЛАТЬ СТАВКУ   |
|                                                                                                    |                                                    |                                                   |                  |
| Проведение редукциона. Закончится через: 28:36                                                                                                    |                                                    | Время обновления страницы:                        |                  |
| <ul> <li>Условия редукциона:</li> <li>Если один из участников сделает ставку - таймер сбросится, и отсчет снова нач<br/>Если в течение 30 минут не будет подано ни одного предложения - Редукцион з<br/>Дата окончания (МСК): 26.11.2020, 11:30:00</li> </ul> | ннется с 30 минут.<br>акончится.                   | 20<br>С ОБНОВИТЬ СТИ<br>Обновление через 3 секунд | секунд<br>Раницу |

#### Ставки по лоту:

Для совершения ставки, необходимо нажать на кнопку. Это действие **нельзя** отменить. Сумма ставки пишется в поле слева.

### Проведение редукциона. Закончится через: 29:49

Фон

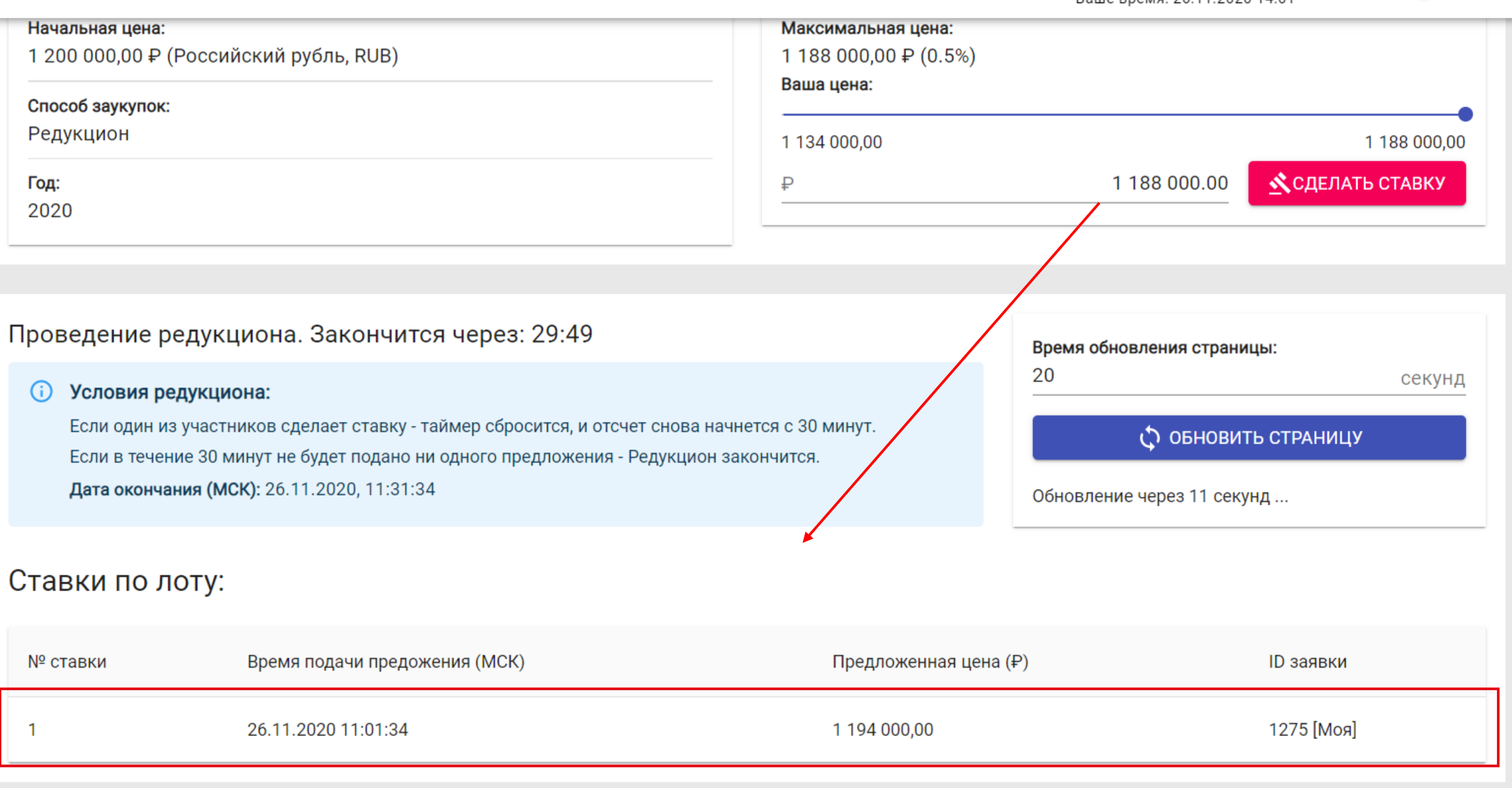

После совершения ставки – она появится в таблице ниже.

#### Проведение редукциона. Закончится через: 29:04

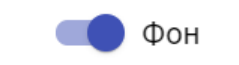

#### Комментарий:

Хочу учувствовать у Вас в редукционе. Приложил описание нашей компании, и почему мы должны участвовать.

**инн**: 2147483647

### Тест от 30.11.2020 13:40:00 №1274

| <b>Дата начала редукциона (МСК):</b>    | <b>Последняя ставка:</b>  |
|-----------------------------------------|---------------------------|
| 26.11.2020 11:00:00                     | 1 194 000,00              |
| <b>Дата окончания редукциона (МСК):</b> | <b>Минимальная цена:</b>  |
| 26.11.2020, 11:31:34                    | 1 134 000,00 ₽ (5%)       |
| Начальная цена:                         | <b>Максимальная цена:</b> |
| 1 200 000,00 ₽ (Российский рубль, RUB)  | 1 188 000,00 ₽ (0.5%)     |
| <b>Способ заукупок:</b>                 | Ваша цена:                |
| Редукцион                               |                           |
| <b>Год:</b><br>2020                     | ₽ 1 150 345.44 ставку     |

Проведение редукциона. Зак В поле Сумма можно прописывать нужную Вам сумму.ния страницы:

Если она будет выходить за рамки – система Вас об этом предупредит, и не даст совершить ставку.

| Проведение редук                                                                                                    | циона. Закончится через: 29:44 📍 |                                  | Сервер время: 26.11.2020<br>Ваше время: 26.11.2020                   | 11:04 📑<br>14:04         | 🛑 Фон  |
|----------------------------------------------------------------------------------------------------|----------------------------------|----------------------------------|----------------------------------------------------------------------|--------------------------|--------|
| <ul> <li>Условия редукциона:</li> <li>Если один из участников сделает ставку - таймер сбросится, и отсчет снова начнется с 30 минут.</li> <li>Если в течение 30 минут не будет подано ни одного предложения - Редукцион закончится.</li> <li>Дата окончания (МСК): 26.11.2020, 11:34:30</li> </ul> |                                  | 0 минут.<br>я.                   | время ооновления страницы:<br>20 секун<br>Обновление через 19 секунд |                          | секунд |
| Ставки по лоту:                                                                                                    |                                  |                                  |                                                                      |                          |        |
| № ставки                                                                                                    | Время подачи предожения (МСК)    | Предложенная цена ( <del>‡</del> | 2)                                                                   | ID заявки                |        |
| 6                                                                                                    | 26.11.2020 11:04:30              | 1 066 345,00                     |                                                                      | 1295                     |        |
| 5                                                                                                    | 26.11.2020 11:04:19              | 1 108 345,00                     |                                                                      | 1275 <mark>[</mark> Моя] |        |
| 4                                                                                                    | 26.11.2020 11:04:08              | 1 126 345,00                     |                                                                      | 1295                     |        |
| 3                                                                                                    | 26.11.2020 11:03:57              | 1 150 345,44                     |                                                                      | 1275 <mark>[</mark> Моя] |        |
| 2                                                                                                    | 26.11.2020 11:03:51              | 1 188 000,00                     |                                                                      | 1295                     |        |
| 1                                                                                                    | 26.11.2020 11:01:34              | 1 194 000,00                     |                                                                      | 1275 <mark>[</mark> Моя] |        |

Ставка от других участников появляется в этой же таблице.

## Завершение редукциона

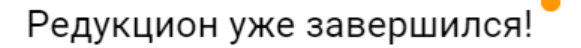

Сервер время: 26.11.2020 11:06 Ваше время: 26.11.2020 14:06

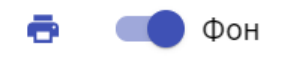

| Дата начала реду<br>26.11.2020 11:0<br>Дата окончания р<br>26.11.2020, 11:0<br>Начальная цена:<br>1 200 000,00 ₽ (<br>Способ заукупок:<br>Редукцион<br>Год:<br>2020 | укциона (МСК):<br>редукциона (МСК):<br>06:30<br>(Российский рубль, RUB)<br>: | <ul> <li>Внимание!</li> <li>Редукцион уже закончился. Ставки больше не принимаются.</li> <li>Дата завершения (МСК):</li> <li>26.11.2020, 11:06:30</li> <li>Последняя ставка:</li> <li>1 066 345,00 ₽</li> <li>Победитель:</li> <li>Ставка от участника с номером заявки №1295</li> </ul> |
|----------------------------------------------------------------------------------------------------|------------------------------------------------------------------------------|----------------------------------------------------------------------------------------------------|
| Ставки по л                                                                                                    | юту:                                                                         |                                                                                                    |
| № ставки                                                                                                    | Время подачи предожения (МСК)                                                | Предложенная цена (₽) ID заявки                                                                                                    |
| б                                                                                                    | 26.11.2020 11:04:30                                                          | 1 066 345,00 1295                                                                                                    |
| 5                                                                                                    | 26.11.2020 11:04:19                                                          | 1 108 345,00 1275 [Моя]                                                                                                    |

О завершении редукциона будет гласить соответствующее сообщение. Редукцион завершится, когда истечет время, установленное по данному лоту, с момента последней ставки от участников.

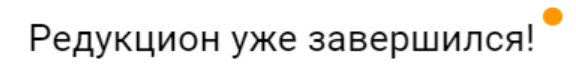

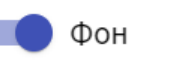

ē

٠

| Дата начала редукциона (МСК):<br>26.11.2020 11:00:00<br>Дата окончания редукциона (МСК):<br>26.11.2020, 11:06:30<br>Начальная цена:<br>1 200 000,00 ₽ (Российский рубль, RUB)<br>Способ заукупок:<br>Редукцион<br>Год:<br>2020 | <ul> <li>Внимание!</li> <li>Редукцион уже закончился. Ставки больше не принимаются.</li> <li>Дата завершения (МСК):</li> <li>26.11.2020, 11:06:30</li> <li>Последняя ставка:</li> <li>1 066 345,00 ₽</li> <li>Победитель:</li> <li>Ставка от участника с номером заявки №1295</li> </ul> |
|----------------------------------------------------------------------------------------------------|----------------------------------------------------------------------------------------------------|
|----------------------------------------------------------------------------------------------------|----------------------------------------------------------------------------------------------------|

### Ставки по лоту:

| № ставки | Время подачи предожения (МСК)             | Предложенная цена (₽)   | ID заявки  |
|----------|-------------------------------------------|-------------------------|------------|
| 6        | 26.11.2020 11:04:30                       | 1 066 345,00            | 1295       |
| 5        | 26.11.2020 11:04:19                       | 1 108 345,00            | 1275 [Моя] |
| 4        | 26 11 2020 11 После завершения, Вы можете | е распечатать протокол. |            |

| Реду |  |
|------|--|
|------|--|

Ста

Nº c1

6

5

4

| 26.1 | 1.2020                                               | React App                                           |
|------|------------------------------------------------------|-----------------------------------------------------|
|      | Протокол о проведении Редукциона. Время сер<br>14:06 | вера: 26.11.2020 11:06. Локальное время: 26.11.2020 |

Информация об участнике Компания [1275]

#### Тест от 30.11.2020 13:40:00 №1274

Дата начала редукциона (МСК): 26.11.2020 11:00:00

Дата окончания редукциона (МСК): 26.11.2020, 11:06:30

Начальная цена: 1 200 000,00 ₽ (Российский рубль, RUB)

Способ заукупок: Редукцион Год: 2020 ▲ Дата завершения (МСК): 26.11.2020, 11.06.30 Последния ставка: 1 066 345,00 Р Победитель: Ставка от участника с номером заявки №1295

#### Ставки по лоту:

| № ставки | Время подачи предожения (МСК) | Предложенная цена (Р) | ID заявки  |
|----------|-------------------------------|-----------------------|------------|
| 6        | 26.11.2020 11:04:30           | 1 066 345,00          | 1295       |
| 5        | 26.11.2020 11:04:19           | 1 108 345,00          | 1275 [Mos] |
| 4        | 26.11.2020 11:04:08           | 1 126 345,00          | 1295       |
| 3        | 26.11.2020 11:03:57           | 1 150 345,44          | 1275 [Mos] |
| 2        | 26.11.2020 11:03:51           | 1 188 000,00          | 1295       |
| 1        | 26.11.2020 11:01:34           | 1 194 000,00          | 1275 [Mon] |

| Печать               | 2 листа бумаги    |   | ⊅он |
|----------------------|-------------------|---|-----|
|                      |                   |   |     |
| Принтер              | 둼 AnyDesk Printer | - |     |
| Страницы             | Все               | - |     |
| Раскладка            | Книжная           | • |     |
| Цветная печать       | Цветная печать    | - |     |
| Дополнительные настр | ойки              | ~ |     |
|                      |                   |   |     |

.

 $\mathbf{T}$ 

Печать

Отмена

https://sp5plus.ru/reduction/?id=1274

1/2

## Конец

Удачи Вам в совершении ставок!